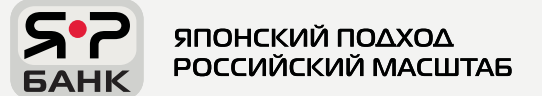

# ПОПОЛНЕНИЕ ТРАНСПОРТНОГО ПРИЛОЖЕНИЯ С КАРТЫ БАНКА

### ЗАПИСАТЬ ПРОЕЗДНОЙ ДОКУМЕНТ НА ТРАНСПОРТНОЕ ПРИЛОЖЕНИЕ МОЖНО АБСОЛЮТНО БЕСПЛАТНО!

За счёт средств на банковской карте предварительно положив на неё деньги.

ДВА СПОСОБА ПОПОЛНЕНИЯ :

в кассе
в билетном автомате

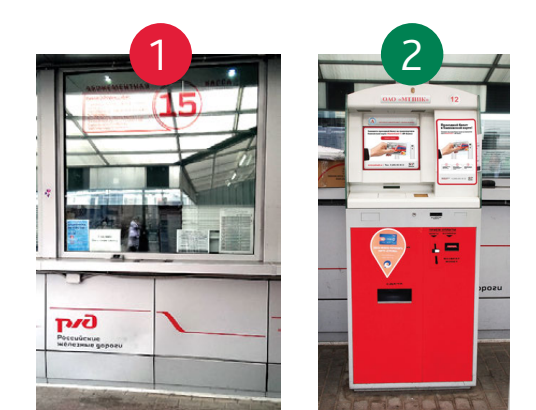

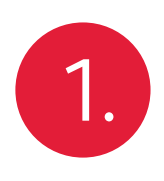

### ЧЕРЕЗ КАССУ

Для того чтобы пополнить транспортное приложение в кассе передайте Банковскую карту и сообщите тариф и маршрут следования.

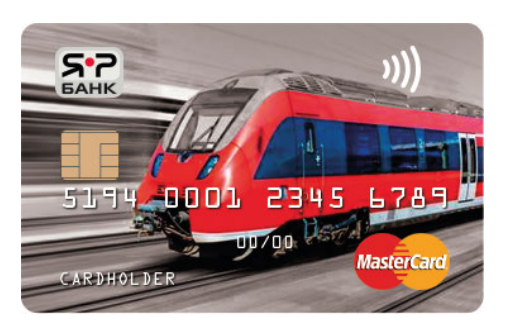

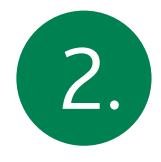

## в билетном автомате

На экране выберите маршрут и вид проездного документа, вставьте карту в банковский ридер и действуйте согласно инструкции на экране автомата, проездной документ будет записан на карту.

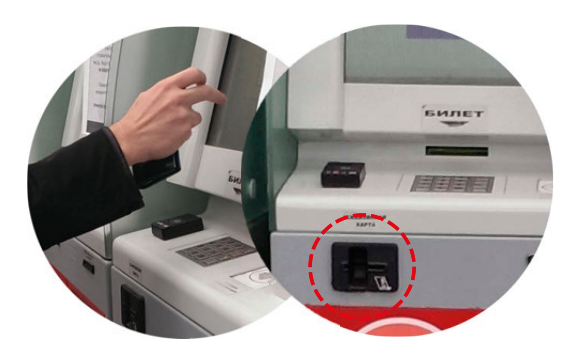

### ДАЛЕЕ МОЖНО ПОЛЬЗОВАТЬСЯ ТРАНСПОРТНЫМ ПРИЛОЖЕНИЕМ, ПРОХОДЯ ЧЕРЕЗ ТУРНИКЕТЫ, ОТМЕЧЕННЫЕ СПЕЦИАЛЬНЫМИ СТИКЕРАМИ.

Транспортное приложение становится активным после проведения первой операции по банковской карте

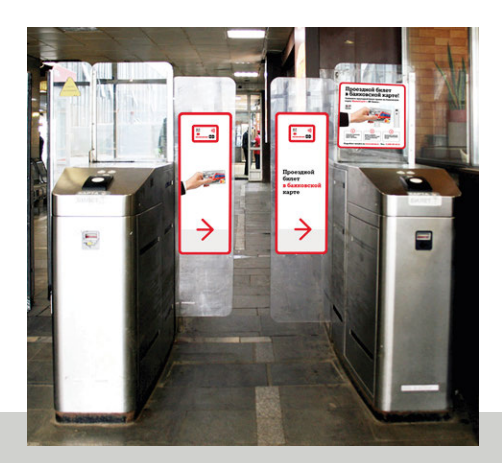

YARBANK.RU

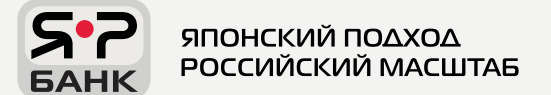

## ОФОРМЛЕНИЕ ПРОЕЗДНЫХ ДОКУМЕНТОВ НА КАРТУ «MASTERCARD "ЯР-БАНК"»

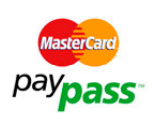

ДАННЫЙ ТИП КАРТ ОСОБЕНЕН ТЕМ, ЧТО С ПОМОЩЬЮ НЕЁ МОЖНО СОВЕРШАТЬ ПОКУПКИ, С ИСПОЛЬЗОВАНИЕМ БЕСКОНТАКТНОЙ ТЕХНОЛОГИИ ОПЛАТЫ PAYPASS, А ТАКЖЕ ИСПОЛЬЗОВАТЬ КАК НОСИТЕЛЬ ПРОЕЗДНОГО ДОКУМЕНТА.

ДЛЯ ИСПОЛЬЗОВАНИЯ ДАННОГО ФУНКЦИОНАЛА :

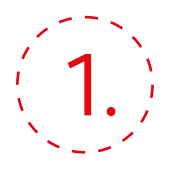

На первом экране терминала выберите кнопку «Покупка билета на MasterCard «ЯР-БАНК»»

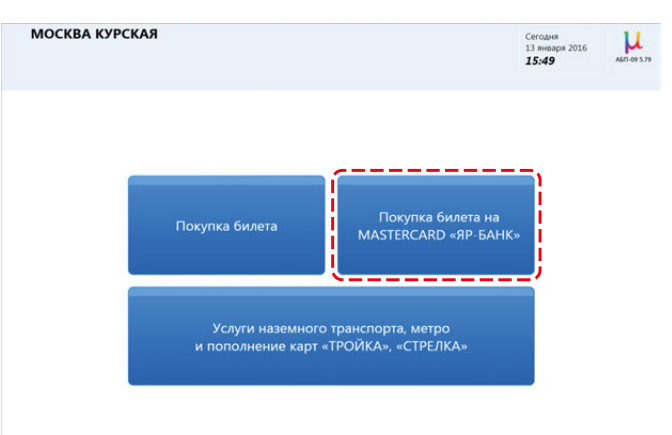

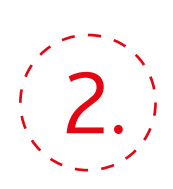

На окне станций, выберете требуемую станцию назначения

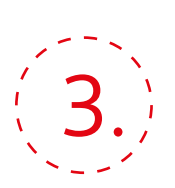

В окне выбора документов выберите документ (билет), который требуется оформить.

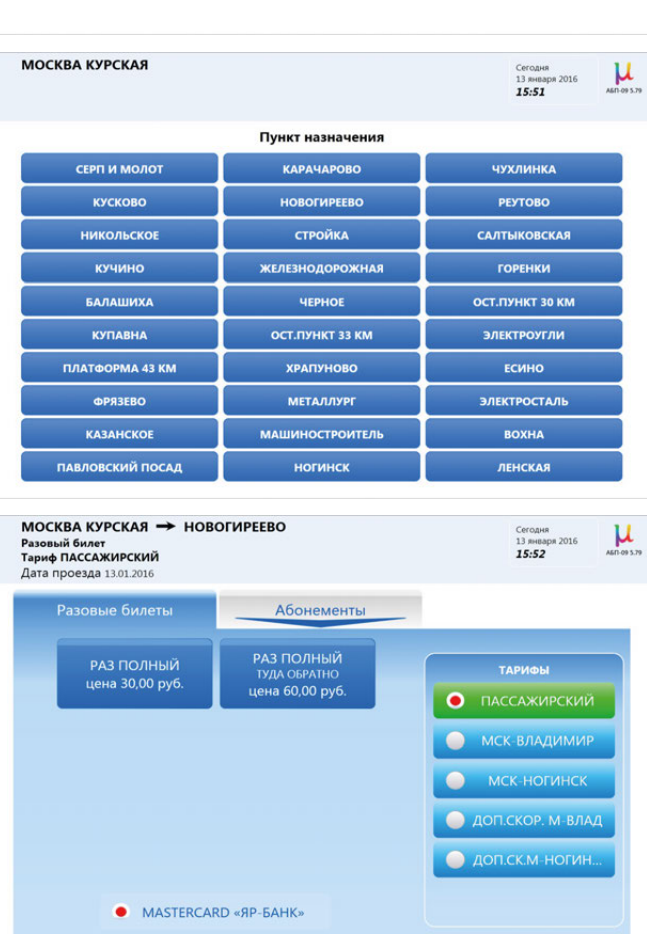

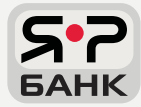

ЯПОНСКИЙ ПОДХОД РОССИЙСКИЙ МАСШТАБ

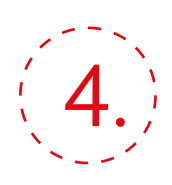

По запросу автомата, вставьте карту в картридер (диспенсер), после чего появится окно оплаты.

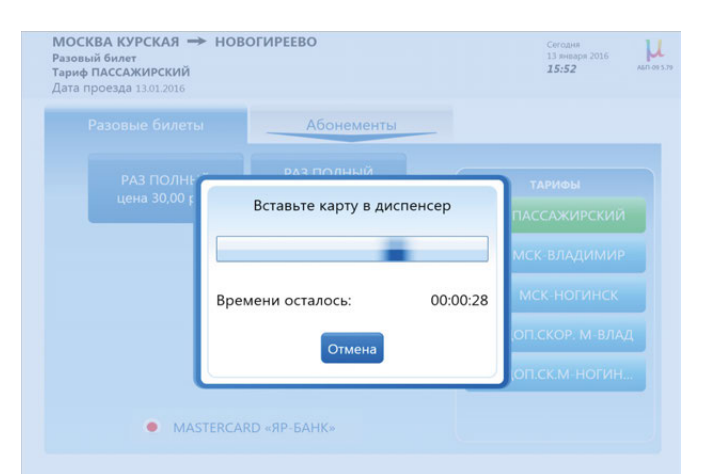

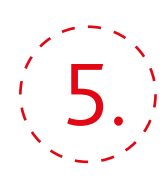

На окне оплаты нажмите кнопку «Оплата банковской картой», чтобы начать оплату по банковской карте (на рисунке справа, данная кнопка выделена в красный квадрат).

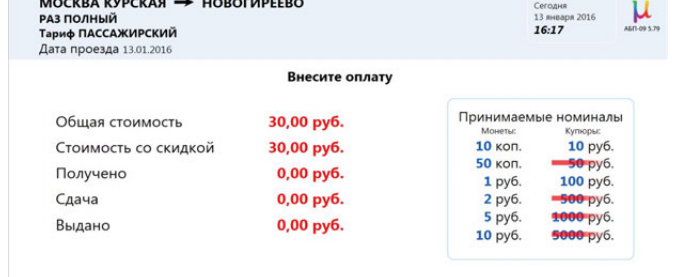

москва курская 🔶 новогиреево

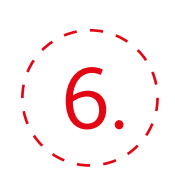

После потребуется ввести пин-код карты и начнут выполняться банковские операции, по завершении которых, проезд будет записан на карту.

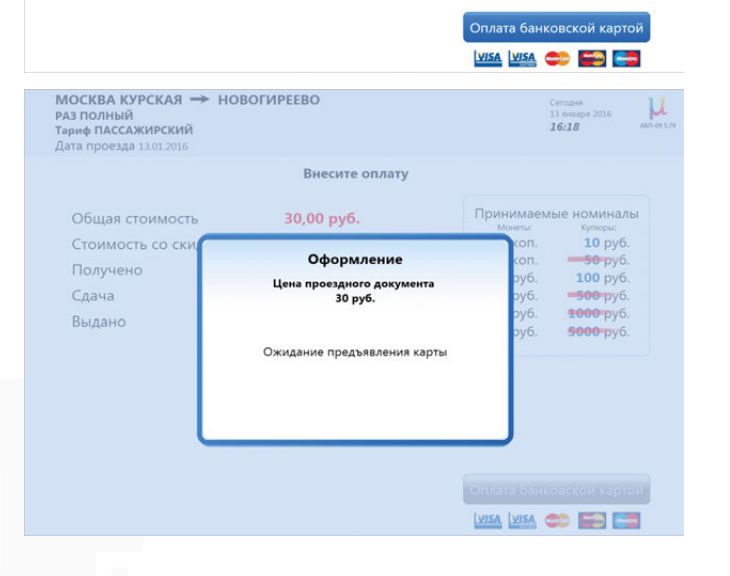

комфортных поездок :)